For Network Management Card User Manual

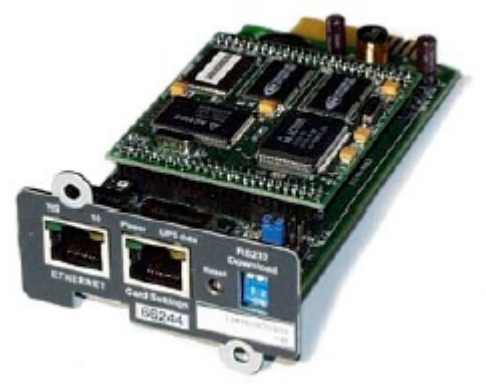

Minislot 66244

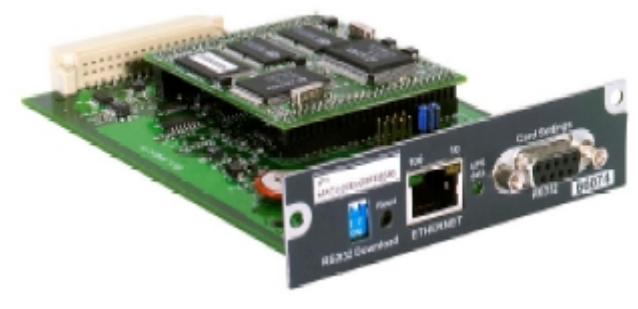

Transverse 66074

For Network Management Card User Manual

### Table of Contents

| 1 | Introduction                                 | 3  |
|---|----------------------------------------------|----|
| 2 | Installation                                 | 3  |
| 3 | Best environment to use it                   | 3  |
| 4 | Cards compatibility                          | 4  |
| 5 | Operations description                       | 5  |
|   | 5.1 Start and Stop Mupgrade                  | 5  |
|   | 5.2 Discovering the Network Management Cards | 5  |
|   | 5.3 Enter Username and Password              | 7  |
| 6 | Upgrade the Network Management Card firmware | 8  |
| 7 | Remote Configuration                         | 9  |
|   | 7.1 Import configuration                     | 10 |
|   | 7.2 The configuration editor                 | 11 |
|   | 7.3 Export configuration                     | 12 |
| 8 | Miscellaneous                                | 13 |
|   | 8.1 Icon description in the UPS list         | 13 |

T H E U N I N T E R R U P T I B L E P O W E R P R O V I D E R

For Network Management Card User Manual

### 1 Introduction

This document describes how to use the Network Management Card Firmware Utility software (Mupgrade) to discover, upgrade and configure Network Management Cards linked to the network.

The following functions are available:

- Auto-discovery of your installed base (Model card, IP address, MAC address, firmware card release embedded...)
- Direct link to the card Web interface.
- Firmware upgrade (single card or multicards)
- Import, modify, save, export Network Management Card configuration (single card or multicards)

#### 2 Installation

**Mupgrade** program is available from MGE Web Download area <u>http://www.mgeups.com/download</u> or on the Solution-Pac 2 CDROM.

Run the Setup.exe file and follow the instructions.

A shortcut is placed in the program menu in the group « MGE UPS SYSTEMS »

Note:

1. If you have only UNIX or Linux platform, you cannot use this software but upgrading is possible through TFTP command. Read the Network Management Card user manual to get more information on this function.

tftp -i @IP put nmc\_fb.bin <u>upgrade@password@username</u>

#### 3 Best environment to use it

This software utility has the best performance if it is principally used in INTRANET architecture. If used in EXTRANET, some limitations can be discovered because of firewalls existence.

Compatible with Microsoft platforms:

- Windows 98
- Windows NT
- Windows Millenium
- Windows 2000
- Windows 2003
- Windows XP

For Network Management Card User Manual

### 4 Cards compatibility

| MUPGRADE is com | pliant with | following | cards: |
|-----------------|-------------|-----------|--------|
|-----------------|-------------|-----------|--------|

|               | Management    | Management      | SNMP/Web      | SNMP/Web        | SNMP card   |
|---------------|---------------|-----------------|---------------|-----------------|-------------|
|               | Card Minislot | Card Transverse | Minislot card | Transverse card | 66245       |
|               | 66244 ≥ FB    | 66074 ≥ FB      | 66244 < FB    | 66074 < FB      |             |
| Discovery     | Yes           | Yes             | Yes           | Yes             | Yes         |
| Internet link | Yes           | Yes             | Yes           | Yes             | No          |
| Firmware      | Yes           | Yes             | Yes           | Yes             | Yes (legacy |
| upgrade       |               |                 |               |                 | firmware)   |
| Configuration | Yes           | Yes             | No            | No              | No          |
| management    |               |                 |               |                 |             |

Note. XML- Web card (66073) is not compliant with Mupgrade.

T H E U N I N T E R R U P T I B L E P O W E R P R O V I D E R

For Network Management Card User Manual

### 5 Operations description

#### 5.1 Start and Stop Mupgrade

Once installed, use the Mupgrade shortcut placed in the program menu to launch the software.

| Т                                                                                                    | he following | window is o  | displayed :      |                | Remote                   |          |              | -11 |
|----------------------------------------------------------------------------------------------------|--------------|--------------|------------------|----------------|--------------------------|----------|--------------|-----|
| MOE UPS SYSTEMS Network Management Cards upgrade utility BAb3 Firmware Upgrade Remote Configuration Network Man ment Cards (NMC) |              |              |                  |                | Configution tab.         |          |              |     |
| IP Address                                                                                                    | UPS Name     | UPS Location | Configuration ID | Firmware ID    | Usemane                  | Password |              |     |
| Firmware<br>Upgrade tab.                                                                                                    | rmations     |              | Brows            | Cards<br>essen | list with<br>tial inform | nation.  | VI: Discover | 1   |
| sion No                                                                                                    |              | Date Cod     | ie               |                | File Size                | Δ        | Upgrade      | 1   |
| More informatio<br>about cards.                                                                                                  | <b>n</b>     |              | 0                | ilt            | Firmware<br>informati    | on area. |              |     |

Use the Quit button to exit the program

#### 5.2 Discovering the Network Management Cards

Autodiscovery is based on a TFTP broadcast, access to cards which belong to another group can be limited by routers and switches configuration.

Click on the button **Discover** and wait the end of the research. Once this research is completed all the Network Management Cards or SNMP cards connected to your WAN are displayed as follow:

For Network Management Card User Manual

| P Address     | UPS Name         | UPS Location  | Configuration ID | Fitmware ID | Usemame   | Password |         |
|---------------|------------------|---------------|------------------|-------------|-----------|----------|---------|
| 172.17.20.143 | Extreme 1000C    | MGEUPS        |                  | FB          | MGEUPS    |          |         |
| 172.17.20.152 | Galaxy PW On L   | PW rez de ch  |                  | FB          | MGEUPS    |          |         |
| 172.17.20.196 | Pulsar Extreme 1 | E1 C085       | PVI              | FB          | MGEUPS    |          |         |
| 172.17.20.150 | Galaxy PW On L   | Galaxy PW MIS |                  | FB          | MGEUPS    |          |         |
| 172.17.16.243 | Galaxy PW SingL. | Labo CEM      | Unknown          | FA,         | MGEUPS    |          |         |
| 172.17.20.184 | 2 Galaxy//       | Software Sup  | SSW/             | FB          | MGEUPS    |          | -       |
| age Informati | on               | Date Cod      | e                |             | File Size |          | Upgrade |

#### - Firmware Upgrade Window -

To open a card Web interface, select a card and then click on **Browse** button.

**Add** button allows to add cards to the list for those which can not be reached with the discovery function.

**Remove** button allows to delete from the list all cards you don't want to perform any action with.

**Note:** To discover Network Management Card in factory configuration (172.17.xxx.xxx) placed in the same subnet than the PC running Mupgrade, you can change the route table of your PC in using the following command in a Command Prompt window: ROUTE ADD 172.17.0.0 MASK 255.255.0.0 « your PC IP »

For Network Management Card User Manual

#### 5.3 Enter Username and Password

- For a single card : Select a line and click on « Modify » or double click on the line
- For several cards : Select all the cards you need by using the keys : CTRL, SHIFT, TAB, SPACE and click on the title area of the column Username and Password to enter Username and Password
- By default, Username/Password is MGEUPS/MGEUPS.

| Firmware Upgrade<br>Network Manag | 1 - Selection Correspondence Correspondence Corresp | ct the lines<br>onding to the<br>be modified | 3Ab3           |             | <b>2</b> –<br>top | Click on the of the column |
|-----------------------------------|----------------------------------------------------------------------------------------------------|----------------------------------------------|----------------|-------------|-------------------|----------------------------|
| IP Address                        | UPSN                                                                                                    | UPS Location Configuration                   | ID Firmware ID | Username    | Password          |                            |
| £17217.20.143                     | EXtreme_000C                                                                                                    | MGE UPS SYSTEMS Batch s                      | letting X      | MGEUPS      |                   |                            |
| 172.17.20.152                     | Galaxy PW On L                                                                                                    |                                              |                | MGEUPS      |                   |                            |
| £172.17.20.196                    | Pulsar Extreme 1                                                                                                    |                                              |                | MBELIPS     |                   |                            |
| 172.17.20.150                     | Galaxy PW On L                                                                                                    | Password:                                    |                | 3 - Ent     | er the            |                            |
| 172.17.16.243                     | Galaxy PW SingL.                                                                                                    | r assertar a                                 |                |             | ord Default       | ie                         |
| £ 172.17.20.184                   | 2 Galaxy//                                                                                                    |                                              |                | MGEL        |                   | · ·                        |
| C Show All Info                   | rmations                                                                                                    | ОК                                           | Cancel         |             |                   | Discover                   |
| Version No FB                     | n                                                                                                    | Date Code Oct 01, 20                         | 004            | File Size 7 | 66,320            | Upgrade                    |
| File Name D:\0                    | _Work\Config\to                                                                                                    | ool\Ushiyupi7\FWFBb2_S                       | WBAb3_1001200  | 04\34003666 | FBb2.BIN          | Open                       |
|                                   |                                                                                                    |                                              | Quit           |             |                   |                            |

For Network Management Card User Manual

### 6 Upgrade the Network Management Card firmware

To upgrade the card firmware:

Download the last firmware release from the MGE Web site: http://www.mgeups.com/download/.

- 1. Load the new firmware file by clicking on **Open** button inside the « Firmware Upgrade » page.
- 2. Verify you have loaded the good release in the « Version No » window.
- 3. Select the card(s) you want to upgrade.
- 4. Check that Username and Password are filled in.

| MGE UPS SYSTEMS         | Network Manage                                                                                                |                                  | t the mate                                 |          |                          |            | ×            |  |  |
|-------------------------|----------------------------------------------------------------------------------------------------|----------------------------------|--------------------------------------------|----------|--------------------------|------------|--------------|--|--|
| Firmware Upgrad         | le   Remote Conf<br>gement Cards (N                                                                           | 3 - Selec<br>correspo<br>UPSs to | t the lines<br>nding to the<br>be modified |          | 4 – Enter U<br>Password. | Jsername a | nd           |  |  |
| IP Address              | UPS Name                                                                                                    |                                  |                                            | mware ID | Usemane                  | Password   | <b>▲</b>     |  |  |
| 172 17.20.151           | Galaxy 3000 10                                                                                                | JI and test                      | MGEUPS                                     | FB       | MGEUPS                   |            |              |  |  |
| 172.17.20.196           | Pulsar Extreme 1                                                                                              | E1 C085                          | PVI                                        | FB       | MGEUPS                   |            |              |  |  |
| E 172 17.20.201         | Evolution 500                                                                                                 | E1 C085                          | PVI sensor                                 | FB       | MGEUPS                   | XEXE       |              |  |  |
| 172.17.20.101           | EXtreme 1000C                                                                                                 | E1 C085                          | PVI sensor                                 | FB       | MGEUPS                   |            |              |  |  |
| 172.17.20.184           | 2 Galaxy//                                                                                                    | Software Sup                     | SSW/                                       | FB       | MGEUPS                   |            |              |  |  |
| £ 172.17.23.151         | 2 Galaxy//                                                                                                    | Software Sup                     | SSW                                        | FB       | MGEUPS                   |            | 5 – Click on |  |  |
| □ Show All Informations |                                                                                                    |                                  |                                            |          |                          |            |              |  |  |
| Version No FB           | Version No FB Date Code Oct 01, 2004 File Size 766,320 Upgrade                                                |                                  |                                            |          |                          |            |              |  |  |
| File Name C:\           | File Name C:\temp\340036<br>2 - Check the firmware<br>level of the .bin file.<br>1 - Load the new<br>firmware |                                  |                                            |          |                          |            |              |  |  |

5. Click on **Upgrade** button and after on **OK** to send the new firmware to the cards.

| Upgradii      | ng       |  |  |  |  |  |  |  |
|---------------|----------|--|--|--|--|--|--|--|
| 170 1         | 7 00 100 |  |  |  |  |  |  |  |
| 172.1         | 7.20.196 |  |  |  |  |  |  |  |
|               | 18%      |  |  |  |  |  |  |  |
|               |          |  |  |  |  |  |  |  |
| 172.1         | 7.20.201 |  |  |  |  |  |  |  |
|               | 17%      |  |  |  |  |  |  |  |
|               |          |  |  |  |  |  |  |  |
| 172.17.20.101 |          |  |  |  |  |  |  |  |
|               | 18%      |  |  |  |  |  |  |  |
|               |          |  |  |  |  |  |  |  |
|               |          |  |  |  |  |  |  |  |

For Network Management Card User Manual

6. Upgrading leaves about 30 seconds / card (depend on traffic network). When it is finished, the card restarts and a similar pop-up appears :

| MGE UPS      | SYSTEMS Information | X |
|--------------|---------------------|---|
| i            | SUMMARY:            |   |
| $\checkmark$ | 172.17.20.101 OK.   |   |
|              | 172.17.20.196 OK.   |   |
|              | 172.17.20.201 OK.   |   |
|              |                     |   |
|              | ОК                  |   |
|              |                     |   |

#### Note:

- 1. You can select a large number of UPSs at the same time, Mupgrade will manage download operation by group of 4 UPSs.
- 2. Check on the firmware release note if specific operations are needed after a firmware upgrade. (Factory reset, Trap receivers subscription,..)
- 3. If the download operation fails for any raison, correct the problem (restart PC running Mupgrade, check network connectivity, ..) and retry a download operation **without resetting the card** during that time.
- 4. If the card is no more accessible after a problematic download operation, use the download.exe utility available on the MGE Web site: <u>http://www.mgeups.com/download/</u>.
- 5. Firmware file for SNMP card (66245) is not compatible with Network Management Card file and vice versa.

| If you try to updrade a card with a firmware file not compatible the following window is disp |
|-----------------------------------------------------------------------------------------------|
|-----------------------------------------------------------------------------------------------|

| MGE UPS    | 5 Systems Information 🛛 🔀                        |
|------------|--------------------------------------------------|
| <b>(i)</b> | Image is not compatible with following card(s) ! |
| ~          | 172.17.16.24                                     |
|            | The card(s) will not be upgraded !               |
|            | ОК                                               |

### 7 Remote Configuration

The Remote configuration function allows you to import, modify and export configuration from and to Network Management Cards.

Four steps to configure all your Network Management Cards:

1. Configure a Network Management Card located on the network through the html interface to create a master configuration. Refer to the Network Management Card user manual for details.

For Network Management Card User Manual

- 2. Import this configuration from the master card.
- 3. Edit and change some parameters and **select the fields whose must be overwritten in the destination cards** and save the new configuration in a file.
- 4. Export the new configuration to other cards which have **same firmware release** than the master card

This feature is available starting card firmware release FB:

There is no compatibility limitation depending on the UPS model used or on the Network Management Card model (Transverse or Minislot). A configuration file is compatible with all the other cards which have the same firmware revision.

#### 7.1 Import configuration

This function permit to import all the parameters managed in the Network Management Card Web interface:

1. Select one card and enter the Username and Password (see 6.2)

| 2. Click on Import                                                                                                    |           |                                                  |               |                  |             |         |              |              |  |  |
|----------------------------------------------------------------------------------------------------|-----------|--------------------------------------------------|---------------|------------------|-------------|---------|--------------|--------------|--|--|
| MGE UPS SYSTEMS Network Management Cards upgrade utility BAb3                                                               |           |                                                  |               |                  |             |         |              |              |  |  |
| Firmware Upgrade Remote Configuration 1 – Select the Remote Configuration tab.                                              |           |                                                  |               |                  |             |         |              |              |  |  |
| IP Add                                                                                                    | ress      | UPS Name                                         | UPS Location  | Configuration ID | Firmware ID | Usemane | Password     | ▲            |  |  |
| 6172                                                                                                    | 17.16.243 | Galaxy PW Singl                                  | Labo CEM      | Unknown          | FA          | MGEUPS  |              |              |  |  |
| C172                                                                                                    | 17.20.113 | Evolution 500                                    | E1 C085       | PVI sensor       | FB          | PVI     |              |              |  |  |
| 6 172                                                                                                    | 17.20.111 | EXtreme 10                                       | E1 C085       | PVI sensor       | FB          | PVI     | XBXB         |              |  |  |
| 6 172                                                                                                    | 17.20.112 | Pulsar                                           |               | that             | FB          | PVI     |              |              |  |  |
| 6 172                                                                                                    | 17.20.102 | $\mathbf{D}$ $\mathbf{Z} = \mathbf{S}\mathbf{E}$ | the meeter    |                  | FB          | PVI     | 4 – Click c  | on Import to |  |  |
| 172                                                                                                    | 17.16.73  |                                                  | the master    | m                | **, **      | PVI     | start the ir | nport        |  |  |
| □ Show All Informations Browse Add Mo operation                                                                             |           |                                                  |               |                  |             |         |              |              |  |  |
| Image Information 3 - Click on browse to open the card Web interface and make the changes you want on ID Export Import Edit |           |                                                  |               |                  |             |         |              |              |  |  |
|                                                                                                    |           | Save your                                        | modifications | S. Qui           | it          |         |              |              |  |  |

When import is finished, the following notification appears:

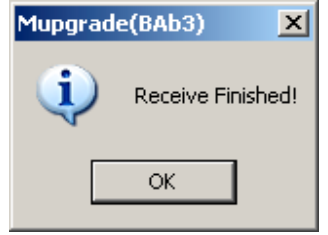

THE UNINTERRUPTIBLE POWER PROVIDER

For Network Management Card User Manual

#### 7.2 The configuration editor

At end of the import, the configuration editor opens automatically. It allows you to edit, change or mask some parameters to prepare your configuration to be exported to your installed UPS base.

The names of the items are the same than in the Network Management Card Web interface. The following syntax is used:

Box is not checked: the page / data will not be overwritten when exporting the file.

Box is checked: the page / data in the uploaded card is overwritten when exporting the file.

□ □ Indicate a page with fields separately selectable. None of the fields in the page are selected

 $\mathbf{E}$  Indicate a page with fields separately selectable. All the fields in the page are selected.

Indicate a page with fields separately selectable: Some of the fields in the page are selected.

Proceed as following to personalize your configuration.

- 1. Import a configuration from a programmed card or open an existing file.
- 2. Select which parameters need to be duplicated in all your cards.
- 3. Save your configuration and close the editor.

| RemoteConfig - Untitled.cfg  Fie MGE UPS Configuration ID UPS Control Week, checkle Shutdown Pa Email Notification Subtest Mask Gateway Address Subnet Mask Gateway Address Network Settrop Pimay DNS Secondary DNS Secondary DNS Secondary DNS Secondary DNS Shuthentication Authentication Authentication Authentication Authentication System Settings Notified Applications Central Shutdown Configur Access Control Time Environment Settings Control | You<br>It w<br>Che<br>you<br>Defin<br>page.<br>Chan<br>UPS<br>Chan<br>UPS<br>config<br>Gateway<br>Chec<br>in all<br>Domain Name<br>All<br>Sep<br>BootPDHC<br>Network Up<br>Primary DNS<br>Secondary DNS<br>SMTP Server<br>Authentication | <pre>a can attribute an identifier to the configuration.<br/>ill appear in the Mupgrade interface.<br/>eck the box to duplicate the Configuration ID in all<br/>r cards.<br/>e all the parameters set in the UPS Control Web<br/>ge for this settings can only be done in in the<br/>Control Web page. (need to re-import<br/>guration after)<br/>k the box to duplicate the UPS Control settings<br/>your cards.<br/>the fields of the Network Settings Web page can be<br/>eratly selected<br/>eck the box to duplicate the SNMP Server setting in<br/>your cards.</pre> |
|----------------------------------------------------------------------------------------------------|----------------------------------------------------------------------------------------------------|----------------------------------------------------------------------------------------------------|
|                                                                                                    | e done directly in the edito                                                                                                    | or MOEUPS                                                                                                    |
| THE UNIN                                                                                                    | TERRUPTIBLE                                                                                                    | POWER PROVIDER                                                                                                    |

For Network Management Card User Manual

#### 7.3 Export configuration

- 1. Load the configuration file by clicking on **Open** button inside the **Remote Configuration** page.
- 2. Verify you have loaded the good file in the **Image Information** window.
- 3. Select the card(s) you want to configure.
- 4. Check that Username and Password are filled in.

| Firmware Upgrade                                                                                                    | - Network Me<br>Remote (<br>ement Card: | <b>3</b> - Select the corresponding the configure | e lines<br>ng cards to<br>d. |             | 4 – If nec<br>Usernam | essary, en<br>e and Pas | ter<br>sword. |
|----------------------------------------------------------------------------------------------------|-----------------------------------------|---------------------------------------------------|------------------------------|-------------|-----------------------|-------------------------|---------------|
| IP Address                                                                                                    | UPS Name                                | 1 on                                              | Configuration ID             | Firmware ID | Username              | Password                | ·             |
| 172.17.20.183                                                                                                    | Galaxy PW On L                          | MRY PW MIS                                        | my cfg                       | FB          | MGEUPS                | ****                    |               |
| 172.17.20.112                                                                                                    | Pulsar Extreme 1                        | E1 C085                                           | PV1                          | FB          | MGEUPS                |                         |               |
| 2172.17.20.113                                                                                                    | Evolution 500                           | E1 C085                                           | PVI sensor                   | FB          | MGEUPS                | ****                    |               |
| 2 172.17.20.111                                                                                                    | Externe 1000C                           | E1 C095                                           | PVI sensor                   | FB          | MGEUPS                |                         |               |
| 172.17.20.184                                                                                                    | 2 Galaxy//                              | Software Sup                                      | SSW.                         | FB          | MGEUPS                |                         |               |
| 2 - Check the configuration information. SSW FB MGEUPS Image: State of the configuration information.   Browse 5 - Click on Export. Discover |                                         |                                                   |                              |             |                       |                         |               |
| Image Information Date Code Oct 7, 2 File Size 16,896 Configuration ID my cfg Export Import Edit   File Name C:\temp\my config.cfg Open      |                                         |                                                   |                              |             |                       |                         |               |
| Ouit 1 – Load the new configuration file                                                                                                    |                                         |                                                   |                              |             |                       | v                       |               |

5. Click on Export button and after on YES to confirm your choice.

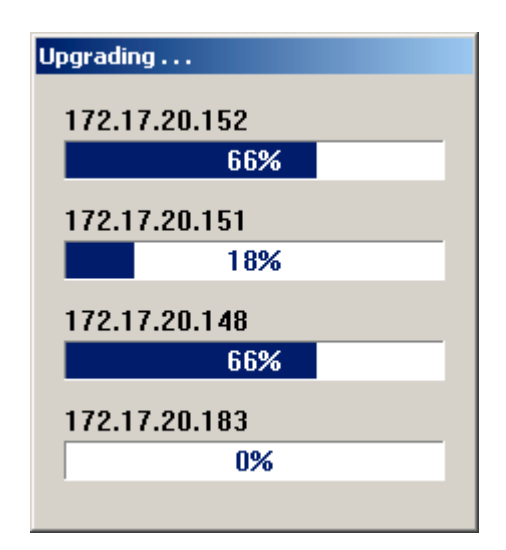

For Network Management Card User Manual

6. Export leaves about 5 seconds / card (depend on traffic network). When it is finished, the card restarts and a similar pop-up appears :

| MGE UPS SYSTEMS Information |                                                                                                    |  |  |
|-----------------------------|----------------------------------------------------------------------------------------------------|--|--|
| (i)                         | SUMMARY:                                                                                                    |  |  |
| Y                           | 172.17.20.143 OK.<br>172.17.20.193 OK.<br>172.17.16.73 OK.<br>172.17.20.178 OK.<br>172.17.20.178 OK.<br>172.17.20.140 OK.<br>172.17.20.183 OK.<br>172.17.20.115 OK.<br>172.17.20.112 Authenticating Fall !<br>Please verify Account and Password !! |  |  |
|                             | OK I                                                                                                    |  |  |

#### Note:

You can select a large number of UPSs at the same time, Mupgrade will manage download operation by group of 4 UPSs.

#### 8 Miscellaneous

#### 8.1 Icon description in the UPS list

The icon on the left part of the UPS List gives an indication of the model card and its status:

| Icon |   | Definition                                                               |
|------|---|--------------------------------------------------------------------------|
| e    | - | Web compliant                                                            |
|      | - | The card is ready to upgrade                                             |
|      | - | Upgrade image is suitable for this card                                  |
|      | - | (Note: The background color is white)                                    |
|      | - | Web compliant                                                            |
|      | - | The card's 'Network Upgrade' setting is set to "Disabled». See HTML page |
|      |   | Network Settings                                                         |
|      | - | The card is not ready to upgrade or can not be upgraded                  |
|      | - | Upgrade image is not suitable for this card                              |
|      | - | (Note: The background color is yellow)                                   |
|      | - | Network communication is lost with the card                              |
|      | - | Not Web compliant                                                        |
|      | - | The card's UFTP setting is set to "Disabled"                             |
|      | - | The card is not ready for upgrade or can not be upgraded                 |
|      | - | Upgrade image is not suitable for this card                              |
|      | - | Not Web compliant                                                        |
|      | - | The card is ready for upgrade                                            |
|      | - | Upgrade image is suitable for this card                                  |